# 加除式・WEB 連動型商品 自動決済サービス クレジットカード払い・口座振替

## 目次

| 自動決済サービスについて   | . 2 |
|----------------|-----|
| 1 自動決済サービスの申請  | 3   |
| 1-1 クレジットカード払い | 6   |
| 1-2 口座振替       | 9   |

# 自動決済サービスについて

加除式・WEB 連動型商品のWE Bコンテンツ利用料のお支払いについては、自動決済サービスをご登録していただく必要がございます。

お支払い方法は「クレジットカード払い(12か月一括払い)」もしくは「口座振替(12か月一括払い)」からご選択 してください。WEBコンテンツ利用料の請求書はWEBサイト上でご確認いただけます。

※サービスのご利用には、事前に新日本法規WEBサイトの会員登録とマイページ「各種認証コード・お客様No.のご 登録」より「加除式購読者お客様No.」のご登録が必要です。

自動決済サービスの申請は、次頁以降を参照していただき、ご登録をお願いいたします。

### 1 自動決済サービスの申請

加除式・WEB 連動型商品の自動決済サービスの申請を行います。

#### 1. 新日本法規 WEB サイト (https://www.sn-hoki.co.jp/) を表示して、ログインをクリックします。

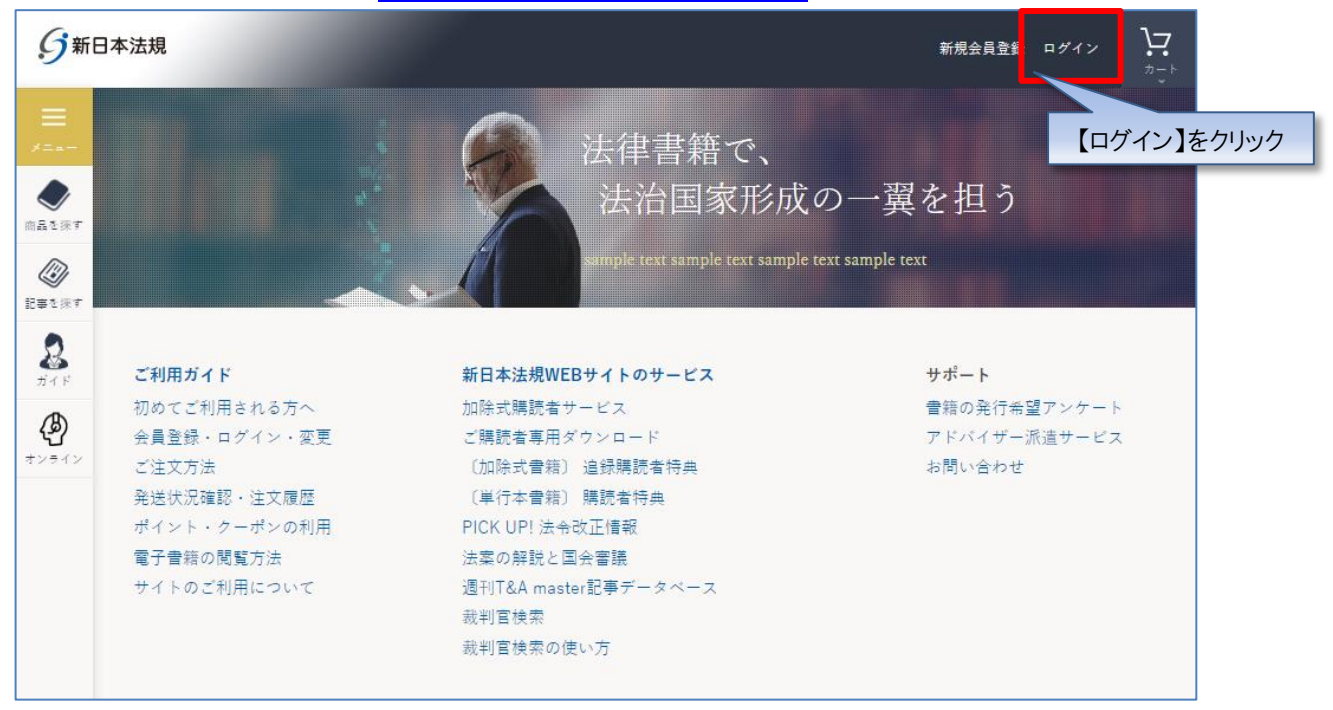

#### 2. 会員 ID とパスワードを入力し、ログインをクリックします。

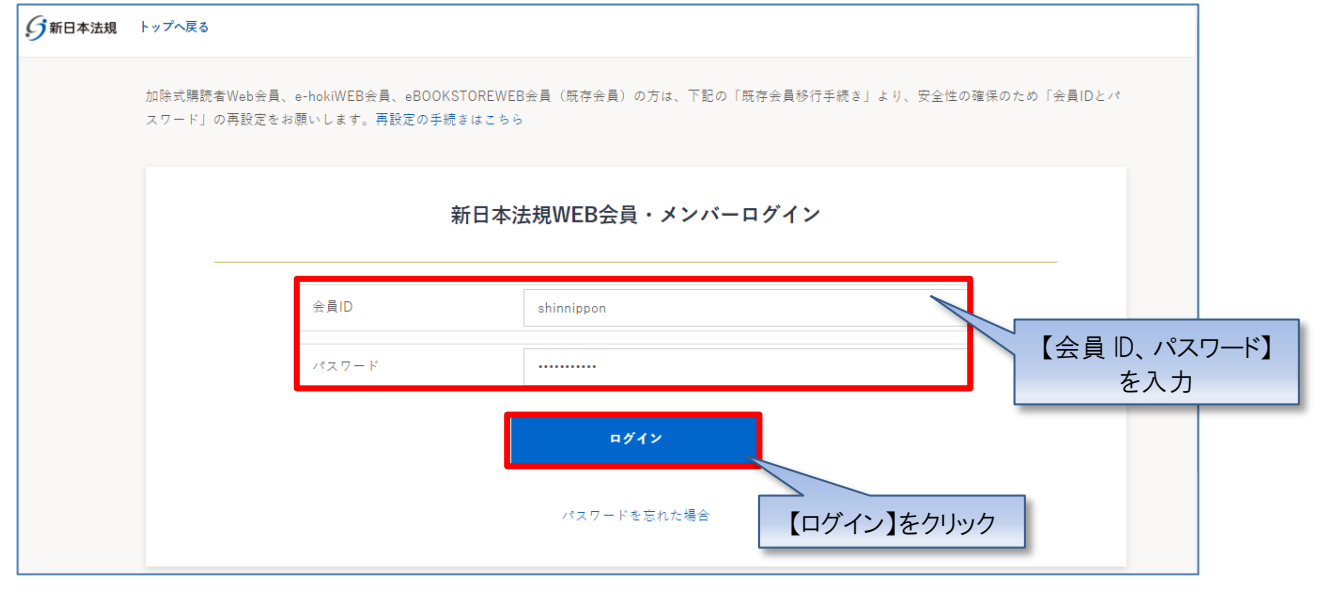

3. ログインをしたら「マイページ」をクリックし、「加除式・WEB 連動型商品ご請求案内」をクリックして、確認画面が表示されたら 「はい」をクリックします。

| <b>分</b> 新日本法規        | キーワードを入力してください                                                                           | Q (?) #F                                                                                      | 本法規出版05 きん ログアウト 84<br>ジェイページ まれント Opt マイページ ま | 【マイページ】をクリック |
|-----------------------|------------------------------------------------------------------------------------------|-----------------------------------------------------------------------------------------------|------------------------------------------------|--------------|
| Даър;<br>Даър;<br>Дат | 汐                                                                                        | 法律書籍で、 法治国家形成の一翼を担う                                                                           |                                                |              |
| Ester<br>2            | 🧾 加除式書籍のご案内                                                                              | 🍾 LEGAL CONNECTION                                                                            | 💊 スマート規程管理                                     |              |
| カイド<br>())<br>オンライン   | 加除式追録ご請求案内                                                                               | LEGAL CONNECTIONご請求案内                                                                         | スマート規程管理ご請求案内                                  |              |
|                       | 加除式書籍とは                                                                                  | LEGAL CONNECTIONとは<br>LEGAL CONNECTION無料トライアル                                                 | スマート規程管理とは<br>スマート規程管理お問い合わせ                   |              |
|                       | 加除式・WEB連動型商品<br>加除式・WEB運動型商品ご請求案内<br>加除式・WEB運動型商品<br>の除式・WEB運動型商品<br>のせ 「新しい働き<br>間違いござい | 【加除式・WEB 連動<br>をクロ<br>この先は、加除式・WEB連<br>の働き方対応 会社経営の法<br>の自動決済申請となり<br>ませんか。<br>【はい】を<br>はい いい | 型商品ご請求案内】<br>リック<br>動型商品<br>務・労務・税務」 ます。       |              |

2. 加除式・WEB 連動型商品ご請求案内が表示されますので、案内をご確認いただき「加除式・WEB 連動型商品自動決済申請」ボタンをクリックします。

加除式・WEB連動型商品ご請求案内 加除式・WEB運動型商品「新しい働き方対応 会社経営の法務・労務・税務」のWEBコンテンツ利用料は年間 定額制です。 1年目のWEBコンテンツ利用料は無料です。 利用料のお支払いは自動決済のみとなっており、毎年契約が自動更新されます。 「加除式・WEB連動型商品自動決済申請」フォームより申請していただき、決済方法はクレジットカード払い または口座振替をご選択ください。 契約期間中に自動決済の解約申請をしても、加除式・WEB連動型商品の解約はできません。 詳細は「ご利用ガイド: 加除式・WEB連動型商品自動決済について」をご参照ください。 加除式·WEB連動型商品自動決済申請 【加除式·WEB 連動型商品 自動決済申請】をクリック イベージへ戻る

【注意】

上記申請をしたら、クレジットカード払いの場合は、<u>1-1 クレジットカード払い(6 頁)</u>へ、口座振替の場合は、<u>1-2 口座振替(10 頁)</u>へお進みください。

#### 1-1 クレジットカード払い

#### 【クレジットカード払いの場合】

1. 加除式・WEB 連動型商品自動決済のお支払い方法で、「クレジットカード払い」を選択して、クレジットカードの情報を入力 してください。また、「加除式・WEB 連動型商品自動決済のクレジットカードにする」にチェックを入れて「登録」をクリックします。

| 加除式・WEB連動型商品自動決済申請                                                                                                    |                                            |
|----------------------------------------------------------------------------------------------------|--------------------------------------------|
| 加除式・WEB連動型商品自動決済を申請する                                                                                                    |                                            |
| 加除式購読者お客様No. <b>2123456789029</b>                                                                                                    |                                            |
| 法人名·個人名 新日本法規出版                                                                                                    |                                            |
| 電話者号 999999999                                                                                                    |                                            |
| メールアドレス 000000@sn-hoki.co.jp                                                                                                    |                                            |
| 如除式・WEB連動型商品自動決済お支払い方法                                                                                                    |                                            |
| 加除式・WEB運動型商品自動決済お支払い方法の指定について<br>【クレジット力                                                                                                    | リード払い】を選択                                  |
| ● クレジットカード払い                                                                                                    |                                            |
| ※有効期限が来月までのクレジットカードはご利用いただけません。<br>※アメリカン・エキスプレスのセキュリティコードは表面に記載されています。<br>※クレジットカード情報を保持した場合でも、定期的なシステムメンテナンスの後に、<br>※クレジットカードの決済日は、月末の自動決済日となります。引き落とし日は、ク1<br>※デビットカードのご利用はできません。 | 、再度ご入力いただくことがございます。<br>レジットカード会社によって異なります。 |
| ● クレジットカードの登録を追加する                                                                                                    |                                            |
| カード番号<br>12345678987654321                                                                                                    | 情報を入力                                      |
| 有効期限 01 ~ / 26 ~                                                                                                    | 月/年で入力                                     |
| セキュリティーコード 1234 裏面署名蘭の数字3桁(または                                                                                                    | ま 4 村子 )                                   |
| カード名義 TARO YAMADA                                                                                                    |                                            |
| 例:TARO YAMADA                                                                                                    |                                            |
| ■ 加除式・WEB運動型間語目動状済のクレジ<br>【登録】をクリック                                                                                                    | 9/7-FIC\$0                                 |
|                                                                                                    |                                            |
| ○ 口座振替                                                                                                    | ×                                          |
| 入力内容の確認                                                                                                    |                                            |
| < 加除式・WEB運動型商品ご請求案内へ戻る                                                                                                    |                                            |
| )<br>注 幸 1                                                                                                    |                                            |

・カード番号、セキュリティコードは「半角」で、ハイフンを入れずに数字のみ続けて入力してください。 ・名義人は、「半角 大文字ローマ字」によるご入力および、姓と名の間に「半角スペース」をご入力ください ますようお願いいたします。 2. クレジットカードの情報が登録されますので、「入力内容の確認」をクリックします。

| 式購読者お客様No.        | 2123456789029                                                                                                    |                                                                                      |
|-------------------|----------------------------------------------------------------------------------------------------|--------------------------------------------------------------------------------------|
| 名・個人名             | 新日本法規出版                                                                                                    |                                                                                      |
| 皆号                | 999999999                                                                                                    |                                                                                      |
| レアドレス             | 000000 @sn-hoki.co.jp                                                                                                    |                                                                                      |
|                   |                                                                                                    |                                                                                      |
| EB連動型商品           | 自動決済お支払い方法                                                                                                    |                                                                                      |
|                   |                                                                                                    | 情報が登録されます                                                                            |
|                   |                                                                                                    |                                                                                      |
| クレジットカード3<br>WISA |                                                                                                    | ^                                                                                    |
|                   | Distance Distance Distance                                                                                                    |                                                                                      |
| ※有効期限:<br>※アメリカ   | が米月までのクレンットカートはこ利用いたたりません。<br>ン・エキスプレスのセキュリティコードは表面に記載されています。                                                                                                    |                                                                                      |
| ※クレジッ<br>※クレジッ    | トカード情報を保持した場合でも、定期的なシステムメンテナンスの後に、再度ご,<br>トカードの決済日は、月末の自動決済日となります。引き落とし日は、クレジット:                                                                                                    | 入力いただくことがございます。<br>カード会社によって異なります。                                                   |
| ※デビット             | カードのご利用はできません。                                                                                                    |                                                                                      |
| () クレう            | ジットカードの登録を追加する                                                                                                    | ~                                                                                    |
| • *****           | ************                                                                                                    | ~                                                                                    |
|                   | 加除式・WEB連動型商品自動決済のクレジットカードにする                                                                                                    |                                                                                      |
| 派登翁               | 精報を変更することはできません。剤除してもう一度入力してください。                                                                                                    | 削除                                                                                   |
| 口座振替              |                                                                                                    | v                                                                                    |
|                   |                                                                                                    |                                                                                      |
|                   | 式開読者お客様No.<br>名・個人名<br>皆号<br>ルアドレス<br>EB連動型商品<br>式・WEB連動型商品<br>ス・WEB連動型商品<br>ジットカード<br>VISA<br>※有効期の<br>※アクレジット<br>クレジ<br>ジットカード<br>で<br>、<br>、<br>、<br>、<br>、<br>、<br>、<br>、<br>、<br>、<br>、<br>、<br>、<br>、<br>、<br>、<br>、<br>、 | は 開築者お客様No. 2123456789029  A・個人名 新日本法規出版  書号 9999999999  ルフドレス 000000 @sn-hoki.co.jp |

3. 申請内容のご確認画面が表示されますので、問題無ければ「申請する」をクリックします。 ※申請内容を変更する場合は「入力画面へ戻る」をクリックします。

| )加除式・WE      | B連動型商品自動決済申請           |
|--------------|------------------------|
| 請内容のご確認      |                        |
| 加除式購読者お客様No. | 2123456789029          |
| 法人名・個人名      | 新日本法規出版                |
| 電話番号         | 999999999              |
| メールアドレス      | 000000 @sn-hoki.co.jp  |
| 決済方法         | クレジットカード決済 【申請する】をクリック |
|              | 申請する                   |
|              | 《 入力画面へ戻る              |
|              |                        |

4. 申請が完了しますと WEB 会員登録時のメールアドレス宛てにメール(件名:【新日本法規 WEB サイト】加除式・WEB 連動型商品自動決済申請受付のお知らせ)が送信されますのでご確認ください。

後日、自動決済の申請の承認が完了すると、WEB 会員登録時のメールアドレス宛てにメール(件名【新日本法規 WEB サイト】 加除式・WEB 連動型商品自動決済申請結果のお知らせ)が送信されると、契約更新時より利用料の自動決済が開始されま す。また、契約更新月の上旬にご登録のメールアドレス宛に加除式・WEB 連動型商品ご請求額のご案内を送信いたします。

以上

#### 1-2 口座振替

【口座振替の場合】

1. 加除式・WEB 連動型商品自動決済のお支払い方法で「口座振替」を選択し、「入力内容の確認」をクリックします。

| 加除式購読者お客様No.                                                      | 2123456789029                         |   |
|-------------------------------------------------------------------|---------------------------------------|---|
| 法人名・個人名                                                           | 新日本法規出版                               |   |
| 電話香号                                                              | 9999999999                            |   |
| メールアドレス                                                           | 000000@sn-hoki.co.jp                  |   |
| ○ クレジットカード払                                                       |                                       |   |
|                                                                   |                                       | * |
|                                                                   |                                       |   |
| <ul> <li>         口座振替         申請後に預金:<br/>必要事項をご     </li> </ul> | ロ座振音な頻音を郵送させていただきます。<br>記入の上、ご返送ください。 | ^ |

2. 申請内容のご確認画面が表示されますので、問題無ければ「申請する」をクリックします。 ※申請内容を変更する場合は「入力画面へ戻る」をクリックします。

|     | 加除式・WEB連動型商品自動決済申請 |                                |  |  |
|-----|--------------------|--------------------------------|--|--|
| 申請内 | ]容のご確認             |                                |  |  |
|     | 加除式購読者お客様No.       | 2123456789029                  |  |  |
|     | 法人名・個人名            | 新日本法規出版                        |  |  |
|     | 電話香号               | 999999999                      |  |  |
|     | メールアドレス            | 000000 @sn-hoki.co.jp          |  |  |
|     | 決済方法               |                                |  |  |
|     |                    | 【甲請する】をクリック<br><sup>申請する</sup> |  |  |
|     |                    | < 入力画面へ戻る                      |  |  |

3. 申請が完了しますと WEB 会員登録時のメールアドレス宛てにメール(件名:【新日本法規 WEB サイト】加除式・WEB 連動型商品自動決済申請受付のお知らせ)が送信されますのでご確認ください。

後日、自動決済の申請の承認が完了すると、WEB 会員登録時のメールアドレス宛てにメール(件名【新日本法規 WEB サイト】 加除式・WEB 連動型商品自動決済申請結果のお知らせ)が送信されると、契約更新時より利用料の自動決済が開始されま す。また、契約更新月の上旬にご登録のメールアドレス宛に加除式・WEB 連動型商品ご請求額のご案内を送信いたします。

以上